## **ANR** EVENT SERVICES

MICHIGAN STATE UNIVERSITY EXTENSION

# EMS – Configure Quotas

(This document is not fully accessible. If you required an accessible document please contact ANR Event Services at 517-353-3175 or <u>events@anr.msu.edu</u>.)

Creating quotas allows you to set limits or minimums on the number of registrants allowed to register for your event or specific option.

To set up a quota follow these steps.

| Event Dashboard: Training                                                                         |
|---------------------------------------------------------------------------------------------------|
| Event ID: 1000<br>Public URL: <u>https://eventstrain.anr.msu.edu/training192/</u>                 |
| Event Summary                                                                                     |
| <ul> <li>Start Date: 06/22/2019</li> <li>End Date: 06/22/2019</li> <li>Event is active</li> </ul> |
|                                                                                                   |
| - Configura Evant                                                                                 |
|                                                                                                   |
| <u>Configure Event</u>                                                                            |
| <u>Configure Registration Processes</u>                                                           |
| Configure Quotas                                                                                  |
| Duplicate Event                                                                                   |
| Event Structure                                                                                   |
| <u>Cancel Event</u>                                                                               |
| <u>Close Event</u>                                                                                |
|                                                                                                   |

1.

On the event dashboard click Configure

Quotas in the Configure Event box.

- 2. Select the Scope of Quota.
  - a. Entire Event means the quota will be created across the event regardless of how many registration processes you might have.
  - b. One Registration Process means the quota will be specific to one process.
    - i. If you want a quota on two registrations but not a third registration process, contact ANR Event Services at <u>events@anr.msu.edu</u> during the build process for assistance in making sure the event is built to how you want the quota to work.
  - c. If you only have one registration process, either answer will do.
- 3. Select the correct Quota that will be applied to option.
  - a. All non-cancelled registrations means the quota will apply to all registrants that are not cancelled. If you have integers or fields that collect guest options you will need the Registrations for a specific user input depending on how your form is built. Contact ANR Event Services at events@anr.msu.edu for assistance.
  - b. Registration for a specific input allows you to select which input you would like to put the quota on. With this option you can add multiple quotas on one form. For example, if

### **ANR** EVENT SERVICES

MICHIGAN STATE UNIVERSITY EXTENSION

you are offering breakout sessions that are limited, you can add a quota for each, using the "Form Input Label" dropdown.

#### Configure Quotas: Training

Required fields are indicated with an asterisk (\*)

| Configure a New Quota                                                                                  |
|----------------------------------------------------------------------------------------------------|
| *Scope of quota: 🔘 Entire Event 🔘 One Registration Process                                             |
| *Quota will be applied to: 🔘 All non-cancelled registrations 🔘 Registrations for a specific user input |
| Reset Next                                                                                             |

i. When using the Form Input Label, you can narrow it down to the breakout sessions by clicking Next and using the Form Input Value dropdown.

### Configure Quotas: Training

Required fields are indicated with an asterisk (\*)

| Configure a New Quota                                                           |      |
|---------------------------------------------------------------------------------|------|
| Quota scope: entire event Quota will only affect a specific registration form i | nput |
| * Form input label (outputFieldname):                                           |      |
|                                                                                 |      |
| Address(address1)                                                               |      |
| Addt1 Address(address2)<br>City(city)                                           |      |
| First name(firstName)<br>Last Name(lastName)                                    |      |
| Phone Number(phone)                                                             |      |
| Zipcode(zipcode)                                                                |      |

- ii. Each breakout will need to be entered individually so this can take some time if you have a long list.
- 4. Click Next.
- 5. Add a minimum and/or maximum number for your quota.

### **ANR** EVENT SERVICES

MICHIGAN STATE UNIVERSITY EXTENSION

#### Add Quota: Training

| utput Fieldname: register                                                                                                    | ForCheckbox                                                                                                    |
|----------------------------------------------------------------------------------------------------|----------------------------------------------------------------------------------------------------|
| equired fields are indicate                                                                                                    | d with an asteriak (*)                                                                                                    |
| Quota Settings                                                                                                    |                                                                                                    |
| "Quota Minimum:                                                                                                    |                                                                                                    |
| 0                                                                                                    |                                                                                                    |
| Some activities require a                                                                                                    | minimum number of participants for the activity to take place. Enter that minimum here. Or, enter D if there is no minimum.                                                                                                    |
| "Quota Maximum:                                                                                                    |                                                                                                    |
| 50                                                                                                    |                                                                                                    |
|                                                                                                    |                                                                                                    |
| No Openings Message:                                                                                                    |                                                                                                    |
| No Openings Message:                                                                                                    | displayed in public registration once the quota maximum is reached and the public is no longer allowed to register for the activit                                                                                                    |
| No Openings Message:                                                                                                    | displayed in public registration once the quota maximum is reached and the public is no longer allowed to register for the activit                                                                                                    |
| No Openings Message:<br>This optional message is<br>*Allow wait listing once of<br>NOTE: At present the only                                                                                                    | displayed in public registration once the quota maximum is reached and the public is no longer allowed to register for the activit<br>wola maximum is reached. ○ Yes ⊛ No<br>yearb maximum = 0<br>wart lists available are for all registrations on the entire event, or on one registration process.                                                                                                    |
| No Openings Message:<br>This optional message is<br>*Allow wait listing once o<br>this setting is ignored if it<br>NOTE is a present the only<br>Wait Listing Confirmation                                                | displayed in public registration once the quota maximum is reached and the public is no longer allowed to register for the activit<br>wota maximum is reached.  Yes  No<br>word instrument 0.<br>Wessage:<br>Message:                                                                                                    |
| No Openings Message:<br>This optional message is<br>"Allow wait listing once o<br>this setting is ignored if a<br>NOTE: At present the only<br>Wait Listing Confirmation<br>File - Edt - View - Ins                       | displayed in public registration once the quota maximum is reached and the public is no longer allowed to register for the activit<br>uota maximum is reached.  Yes s No<br>wat lists available are for all registrations on the entire event, or on one registration process.<br>Message:<br>st - Format - Tools - Table -                                                                                                    |
| No Openings Message:<br>This optional message is<br>"Allow wait listing once of<br>this setting is ignored if a<br>this setting is ignored if and<br>wait listing Confirmation<br>File - Est - Vew - Ino<br>B / U S ×, ×' | displayed in public registration once the quota maximum is reached and the public is no longer allowed to register for the activity uota maximum is reached.       Yes * No         youta maximum is reached.       Yes * No         youta maximum is reached.       Yes * No         walt lists available are for all registrations on the entire event, or on one registration process.         Message:         it - Format - Tools - Table -         A - E = an and E = Tools - Table - |

- 6. If you would like the registrant to receive a No Opening message you may add that.
- 7. If the quota is on an event or specific registration process you can click the Yes option to allow a waiting list once the quota is met. This is not available on specific input quotas.
  - a. You can also add a Wait Listing Confirmation Message.
- 8. Make sure the Quota is marked active.
- 9. Click "Create Quota" to activate quota.
- 10. Repeat as necessary.

To manage or view your quota, please reference the Managing Quota Report procedure.